## Parts**Source**\*

## Text Message Order Notifications Quick Reference Guide

Did you know that you can receive up-to-the-minute order notifications from PartsSource directly on your mobile phone? To set up SMS text message order notifications:

- 1. From the PartsSource home page, click My Account | Settings.
- 2. From the *Settings* screen, click the **Notifications** button.

| Parts <b>Source</b> '                               | Search Keyword or Item Number |   |                                           |              | Q Quick                | Order 🛛 📜 Cart (2) |
|-----------------------------------------------------|-------------------------------|---|-------------------------------------------|--------------|------------------------|--------------------|
| Departments V PRO V Browsing History V Buy it Again |                               |   | Request Quote                             | My Lists   ~ | <b>9</b> Your Facility | My Account ~       |
| My Account > Settings                               |                               |   |                                           |              |                        |                    |
| Personal<br>Change password, username and phone     |                               |   | Notifications<br>Set up email and text pr | references   |                        | >                  |
| Add, edit and delete debit and                      | credit cards numbers          | > |                                           |              |                        |                    |

3. From the Notifications screen, click Add Mobile Number.

| My Account > Settings          |                                                 |
|--------------------------------|-------------------------------------------------|
| Back To Settings               |                                                 |
| Notifications<br>Default Email | Mobile Phone (SMS)                              |
| Email Address<br>dm@cmh.comx   | Add Mobile Number                               |
| Notification Type              | Email Text Send to Additional / Alternate Email |

4. You'll be prompted to add a mobile number, and we'll send you a verification code to make sure we're sending your text notifications to the right place.

5. Once your mobile number is verified, select the **Check Box** next to each notification you want to receive by text.

| Notification Type                | Email | Text | Send to Additional / Alternate Email |
|----------------------------------|-------|------|--------------------------------------|
| Order Confirmations and Receipts |       |      |                                      |
| Credit Card Receipt              |       |      | Add Recipient(s)                     |
| Order Confirmation               |       |      | Add Recipient(s)                     |
| Order Changes                    |       |      |                                      |
| Quotes                           |       |      | Add Recipient(s)                     |
| Backorder / Est. Ship Date       |       |      | Add Recipient(s)                     |
| Order Changed                    |       |      | Add Recipient(s)                     |
| Service Report Available         |       |      | Add Recipient(s)                     |

**Tip:** If you don't want to receive the same notification via email, or if there are email notifications you don't want or need to receive, you can deselect the check box for that notification in the *Email* column.

6. Once you've got your notifications set just the way you want them, be sure to click the **Save** button at the bottom of the screen.

| Reminders              |          |                  |
|------------------------|----------|------------------|
| Shopping Cart Reminder |          | Add Recipient(s) |
| Returns                | <b>~</b> | Add Recipient(s) |
| Exchanges              | <b>V</b> | Add Recipient(s) |
| Repairs                |          | Add Recipient(s) |
|                        |          |                  |